# <u>"Jak zrobić bloga, Jak stworzyć stronę internetową, w kilka minut…"</u>

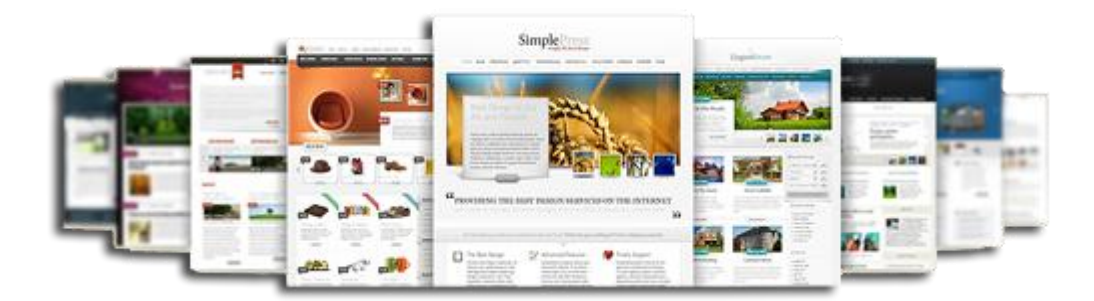

Witaj,

Dziś przygotowanie strony internetowej nie jest tak dużym problemem jak kiedyś.

Nie musisz znać html, php, css, itd. Możesz wykorzystać gotowe systemy wymiany treści, takie jak np. Wordpress.

Niech Cię nie zwiedzie słowo 'darmowe' to wcale nie oznacza, że są one kiepskiej jakości. Nic bardziej mylnego.

Wordpress to jeden z najlepszych systemów tego typu, który jest bezustannie rozwijany i do którego non stop powstają przeróżne dodatki, rozszerzenia pozwalające dopracować stronę do potrzeb każdego użytkownika, czy to firmy czy osoby prywatnej.

Do uruchomienia własnej strony będziesz potrzebował serwer (hosting) i domenę. Link do strony, na której dokonasz zamówienia znajdziesz poniżej. Zamawiając pakiet EasyPack+ lub wyższy, domenę otrzymasz GRATIS + około 20-25% Rabat <sup>1)</sup> oraz możliwość 14 dniowego okresu testowego.

Ponieważ sam używam m.in. serwera firmy <u>hekko</u>, to właśnie na jego przykładzie pokażę Ci jak szybko i łatwo przeprowadzić instalację strony.

Jeśli wolisz skorzystać z serwera innej firmy to nie ma problemu, byleby działał na systemie Direct Admin (większość działa), wtedy instalacja powinna wyglądać identycznie.

Zanim przejdziemy do instalacji pokażę Ci jaki i jak zamówić serwer oraz domenę (adres www strony).

<sup>&</sup>lt;sup>1)</sup> Oferta firmy Hekko może się zmienić w każdej chwili. Sprawdź aktualność przed dokonaniem zamówienia.

Jak wykupić domenę i hosting?

Domena, czyli adres twojej strony internetowej. Dobrze jest wykupić to w tej samej firmie co hosting – serwer. Ułatwi to konfigurację (Jeśli domenę kupisz u innego operatora to będziesz musiał przekierować adresy DNS na serwer).

Ja sam korzystam z kilku firm hostingowych (ze względu na to, że posiadam wiele serwisów – ale o tym przy innej okazji), natomiast tobie na początek polecam firmę Hekko – domeny i hosting w bardzo dobrej cenie, a ponad to świetna jakość.

Zanim rozpoczniesz wybór domeny i serwera musisz się zarejestrować na stronie przez ten LINK klikając w przycisk "Panel klienta" znajdujący się w prawym, górnym rogu strony:

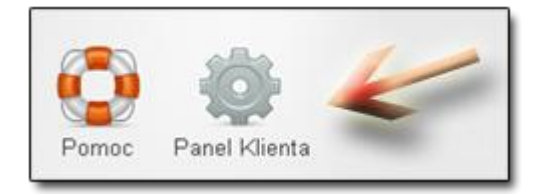

Pojawi się strona logowania. Kliknij w napis "Zarejestruj się":

| Login           |    |         |
|-----------------|----|---------|
| •••••           |    |         |
| apomniałeś hasł | a? | Zaloguj |

Zaznacz, że jesteś nowym klientem (firma lub osoba) i kliknij przycisk "Dalej".

Wypełnij wszystkie pola i znów kliknij przycisk "Dalej".

Teraz sprawdź skrzynkę e-mail, prawdopodobnie dostaniesz od firmy wiadomość z prośbą o kliknięcie w link potwierdzający. Zrób to, a po chwili będziesz mógł się zalogować i zamówić domenę i hosting.

Jeśli już potwierdziłeś rejestrację, przejdź na stronę logowania (klik w "Panel klienta").

Na stronie głównej w zakładce "Złóż zamówienie" możesz dokonać zamówienia hostingu i domen.

| Zalogowany jako: | Serwer (konto) WWW                    |        | informacje o ofercie |
|------------------|---------------------------------------|--------|----------------------|
| historia         | Serwer (konto) RESELLER               | zamów  | informacje o ofercie |
|                  | Domena                                |        | informacje o ofercie |
| Strona główna    | VPS (Virtual Private Server)          | zamów  | informacje o ofercie |
| Złóż zamówienie  | Hosting dedykowany (VPS Managed + DA) | zamów  | informacje o ofercie |
| Falttury         | Serwer (konto) WWW pod narzędzia SEO  | zamów  | informacje o ofercie |
| Domeny           | Certyfikat SSL                        | zamów  | informacie o ofercie |
| Twoje dane       |                                       |        |                      |
| Sharbonha (PP)   | Domena promocyjna                     | Zastów | informacje o ofercie |

 Jako serwer polecam Ci <u>minimum</u> pakiet "Easy Pack +" (koszt to zaledwie 7zł/miesiąc) lub MediumPack (koszt 12zł/miesiąc) – domenę dostaniesz gratis<sup>1)</sup>.

### Wybór domeny:

| 0   | Sprawdź czy<br>www.jak-zrol                       | rdomena jest wolna<br>pic-bloga.pl                             | sprawdź                 |
|-----|---------------------------------------------------|----------------------------------------------------------------|-------------------------|
| ⊘ ™ | Sprawdzaj: 🗳<br>voja wybrana domena jak-zrobic-bł | .pl, .eu, globaine, narodowe □fur<br>oga.pl nie jest dostępna. | ikcjonalne 🗖 regionalne |
|     | Nazwa                                             | Dostępność                                                     |                         |
|     | 4                                                 | ilternatywne domeny                                            |                         |
|     | jak-zrobic-bloga.com.pl                           | 🖌 dostępna                                                     |                         |
|     | jak-zrobic-bloga.net.pl                           | 🧹 dostępna                                                     |                         |
|     | jak-zrobic-bloga.org.pl                           | 🖌 dostępna                                                     |                         |
|     | jak-zrobic-bloga.info.pl                          | 🖌 dostępna                                                     |                         |
|     | jak-zrobic-bloga.com                              | 🖌 dostępna                                                     |                         |
|     | jak-zrobic-bloga.net                              | 🖌 dostępna                                                     |                         |
|     | jak-zrobic-bloga.org                              | 🖌 dostępna                                                     |                         |
|     | jak-zrobic-bloga.info                             | 🧹 dostępna                                                     |                         |

Wpisz nazwę szukanej domeny i kliknij przycisk "Sprawdź". Poniżej wyświetlą się dostępne domeny. Najlepiej wybrać domenę \*.pl, jednak jeśli nie będzie dostępna możesz wybrać inną. Zaznacz i kliknij przycisk "Do koszyka" na dole strony, następnie "Zamawiam".

Teraz przejdź do panelu "Faktury", zaznacz elementy do zapłaty i kliknij "Opłać zaznaczone" i kolejno "Zapłać". Polecam "Szybkie płatności online" – zalogujesz się na konto w swoim banku i w kilka minut pieniądze będą zaksięgowane, serwer aktywny i gotowy do pracy.

Z przypisaniem domeny do serwera być może będziesz musiał poczekać. Jej aktywacja trwa zazwyczaj trochę dłużej – do kilku-kilkunastu godzin, dlatego jej zamawianie najlepiej robić dzień przed rozpoczęciem prac nad stroną.

## Logowanie do serwera

Zaloguj się na swój serwer. Link przez który możesz to zrobić oraz login (sam go ustaliłeś) i hasło otrzymałeś w mailu zaraz po zamówieniu serwera.

Na serwer możesz się zalogować również przez panel klienta na stronie hekko.pl w zakładce "Strona główna" klikając w nazwę serwera (np. s20 – tak może nazywać się serwer):

| Serwery | ////// | V/Reseller      |         |                     |            |            |                       |                  |
|---------|--------|-----------------|---------|---------------------|------------|------------|-----------------------|------------------|
| Login   | Serwer | Pakiet          | Blokada | Blokada<br>skryptów | Statystyki | Ważność    | Status                | Opcje            |
| 1 39    | 10     | Pack            | Nie     | Nie                 | Pokaż      | 2012-08-30 | zamówiony/nieopłacony | Usługi dodatkowe |
|         | 1000   | 1 tominister of | Nie     | Nie                 | Pokaż      | 2012-09-11 | opłacony              | Usługi dodatkowe |

Połączenie jest szyfrowane. Jeśli pokaże Ci się komunikat o niezaufanym połączeniu kliknij w napis "Rozumiem zagrożenie", "Dodaj wyjątek" i "Potwierdź wyjątek bezpieczeństwa"... wpisz login i hasło.

Dodajemy domenę do serwera

Po zalogowaniu do serwera (w panelu Direct Admin) kliknij napis "Dodaj domenę do konta":

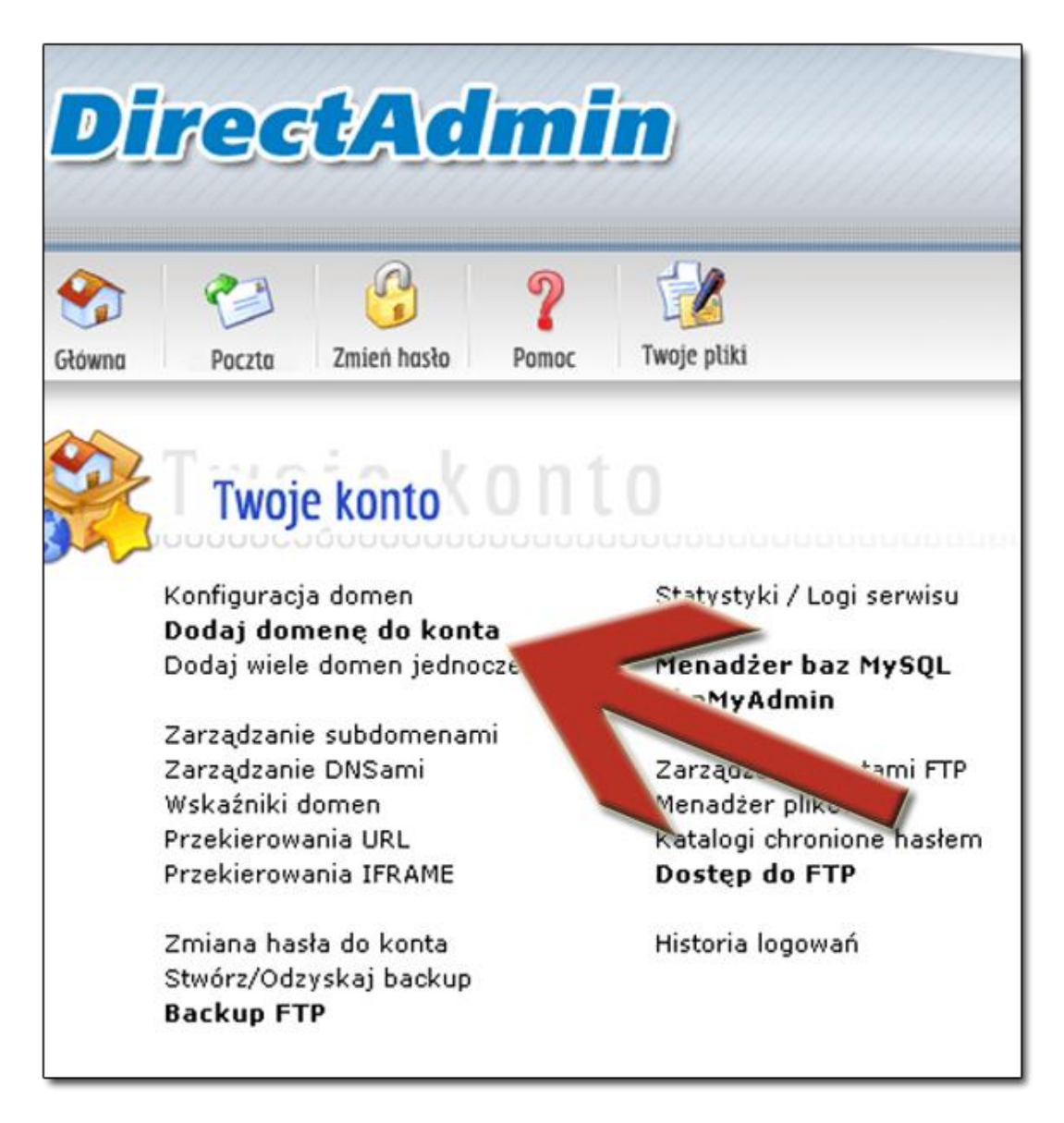

Wpisz nazwę domeny (bez http i www) i kliknij przycisk "Załóż":

| Domena:        | jak-zrobic-bloga.com.pl                             |  |
|----------------|-----------------------------------------------------|--|
| Transfer       | 1000 🗹 Tal 💦 e jak główne konto                     |  |
| Pojemność      | 0 🗹 Takie me złówne konto                           |  |
| Bezpieczny SSL | 🗌 (Ignorowane jeśli niedozwolone)                   |  |
| CGI Dostęp     | 🗹 (Ignorowane jeśli niedozwolone)                   |  |
| PHP Dostęp     | <ul> <li>(Ignorowane jeśli niedozwolone)</li> </ul> |  |

Instalacja wordpressa – mi to zajmuje 1 minutę

**W panelu Direct Admin serwera przejdź do domeny** (kliknij w nią) i w opcjach <u>zaawansowanych</u>, znajdź ,Instalator Aplikacji':

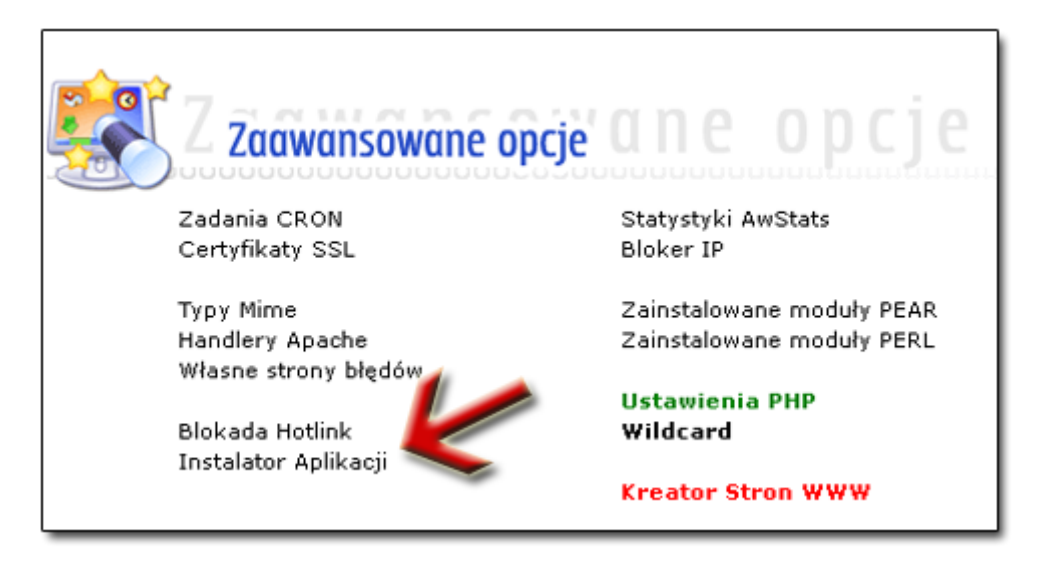

Otworzy się usługa ,Installatron' w której to, w części ,Aplikacje dla System Zarządzania Treścią' kliknij w ikonę WordPress'a:

| Aplikacje dla<br>System Zar                                                                  | ządzania Tr                                                                               | eścią                                                                       |                                                                                     |                                                                           |
|----------------------------------------------------------------------------------------------|-------------------------------------------------------------------------------------------|-----------------------------------------------------------------------------|-------------------------------------------------------------------------------------|---------------------------------------------------------------------------|
| Systemy zarządz<br>Wszystkie aplika<br>szablonów, który<br>dodatkowych fur<br>menadżer nijkó | zania treścią (CN<br>acje typu CMS m<br>y pozwala okresi<br>nkcjonalności, n<br>w FAO ito | /IS) są przeznac<br>ają zdolność do<br>ić układ/styl str<br>p: określanie w | zone do zarządza<br>o zarządzania wiac<br>ony. Bardziej złożo<br>łasnych kategorii, | nia zawartością c<br>domościami lub v<br>ne systemy CMS<br>systemy koment |
| Systemy zarządz<br>portale (zawiera<br>(systemy do jar                                       | x, roa, rup.<br>zania treścią mo<br>jące mo juły, któ<br>modzi – ego buł                  | żna podzielić na<br>re mogą być do<br>dowania witryn)                       | a następujące głó<br>odawane do stand                                               | wne kategorie: bl<br>Iardowych, trzykol                                   |
| WordPress<br>blog                                                                            | Drupal<br>cms                                                                             | Joomla<br>portal                                                            | b2evolution<br>blog                                                                 | PivotX<br>blog                                                            |

Kliknij przycisk ,Instaluj tą aplikację', zostaniesz przeniesiony na stronę instalacji. Wszystkie pola będą domyślnie wypełnione, nie musisz wprowadzać żadnych zmian.

# Ver. 2.0 aktualna na dzień 15.10.2015r. http://www.gopro.biz.pl/vod/website4you/

| Prosze wybrać lokalizacje do insialacji                                                                                                | Domena                                                                                                    |  |  |  |
|----------------------------------------------------------------------------------------------------|----------------------------------------------------------------------------------------------------|--|--|--|
| Nord Press.                                                                                                    | http://www.biznes.hekko.pl/                                                                                         |  |  |  |
| Lokalizacja je sipokączeniem domeny i<br>⊧cież⊎, k Kora okre≋ia gdzie pilki beda                                                       | Ścia tra                                                                                                    |  |  |  |
| zais laiowane I jak apilkacja będzie włdoczna<br>w przeglądarce inieme kowej polns kałacji.                                            |                                                                                                    |  |  |  |
|                                                                                                    |                                                                                                    |  |  |  |
| Domena I3 cležka wybrana powyżej<br>wrzedskawia URL (ink skrony inkeme kowej) oraz<br>teorze klawia URL (ink skrony inkeme kowej) oraz | http://www.biznes.hekko.pl/                                                                                         |  |  |  |
| obie lokalizacje sa pokazane kulaj:                                                                                                    | /home/bilnes/domains/bilnes.nekko.pl/public_html/                                                                   |  |  |  |
| Wersja                                                                                                    |                                                                                                    |  |  |  |
| Abbilerz wersję Word Press do Inskalacji.                                                                                              | Wenja                                                                                                    |  |  |  |
|                                                                                                    | 3.5 (recommended)                                                                                                   |  |  |  |
|                                                                                                    | Język                                                                                                    |  |  |  |
|                                                                                                    | Polski                                                                                                    |  |  |  |
|                                                                                                    |                                                                                                    |  |  |  |
| Jcencja użykownika określa w jaki sposób<br>poźna korzystać z zajnstałowanego                                                          | Word Press 3.5 EULA 3                                                                                               |  |  |  |
| program owania (skryp k.). Note lakte zawierać                                                                                         | Przeczytałem Takceptuję warwski licescji     Nie akceptuje warwski licescji                                         |  |  |  |
| skrip ku, jego modytikacji i ewenikalnej dalszej<br>tysitybucji.                                                                       | V                                                                                                    |  |  |  |
|                                                                                                    |                                                                                                    |  |  |  |
| The created backup is automatically restored<br>filte update fails, and email notifications are                                        | Automatic Update                                                                                                    |  |  |  |
| seni with the result of each update.                                                                                                   | O iotaritomatically ipcate. Create a backup and update to new minor version i and necurity releases.                |  |  |  |
| Updales execule between midnight and GAM                                                                                               | (Recommended)                                                                                                    |  |  |  |
| ocarine,                                                                                                    | Create a backup and update to any new version.                                                                      |  |  |  |
| Baza danych                                                                                                    |                                                                                                    |  |  |  |
| Ta aplikacia wymaga bazy danych dia                                                                                                    | Zar ząd zanie ba zą                                                                                                 |  |  |  |
| promiaeizonnych elangich.                                                                                                    | Antomatycznie zarządzaj istawie i tami bazy                                                                         |  |  |  |
| Dyslem y baz danych pozwalala, na<br>promadzenie i odczyływanie dużej ilości                                                           |                                                                                                    |  |  |  |
| šaných w szybiš i eteklowny sposób, a wiele<br>aplikacji ins kalowaných przez ins kalialnon                                            |                                                                                                    |  |  |  |
| Plugin polizebule <i>biz y ciati yCh</i> do<br>promadzenia danych. Ins lali airon Plugin może                                          |                                                                                                    |  |  |  |
| aulom alycznie zarzadzać ukladem i<br>worzeniem bazy danych, wymaga lylkoby baza                                                       |                                                                                                    |  |  |  |
| lanych byla dos lępina.                                                                                                    |                                                                                                    |  |  |  |
| Jstawienia                                                                                                    |                                                                                                    |  |  |  |
| Te us kawlenia pozwalają dos losować do<br>ndwiduajnych pojzeb zains kalowana                                                          | Login Administratora                                                                                                |  |  |  |
| spikację.                                                                                                    | admin                                                                                                    |  |  |  |
| The values sel can be modified later within<br>hs tailation Plugin or within the installed                                             | Haiko Administratora                                                                                                |  |  |  |
| application.                                                                                                    | RI^rlue*OhMg                                                                                                    |  |  |  |
|                                                                                                    | Em ali Admini (tratora                                                                                              |  |  |  |
|                                                                                                    | andrzem@interia.pl                                                                                                  |  |  |  |
|                                                                                                    | Tytu+ Strony                                                                                                    |  |  |  |
|                                                                                                    | Moje blog                                                                                                    |  |  |  |
|                                                                                                    | Write zyd Multi-IIte?                                                                                               |  |  |  |
|                                                                                                    | <ul> <li>N le, wie aktywy). M with-site mode być aktywowany późwiej z poziom w WordPress.<br/>(Załecawe)</li> </ul> |  |  |  |
|                                                                                                    | 🔘 Tak, aktywij m i tit-site dla podkatalogów z wybranej lokalizacji i istalacji.                                    |  |  |  |
|                                                                                                    |                                                                                                    |  |  |  |

<sup>1)</sup> Oferta firmy Hekko może się zmienić w każdej chwili. Sprawdź aktualność przed dokonaniem zamówienia. Autor: Michał Andrzejczak Kopiowanie i zmiany w treści Zabronione. Dozwolone jest rozpowszechnianie tylko w niezmienionej formie.

Ewentualnie możesz zmienić pole ,Domena' ale uważaj, to co wprowadzisz będzie widoczne na pasku adresu przeglądarki internetowej – najlepiej zostawić to co się pojawi domyślnie – to powinna być twoja domena z http://www.

Pole ,ścieżka' pozostaw puste, W polu ,Ustawienia' możesz wprowadzić własny login do strony oraz hasło. Tytuł strony będzie można zmienić w dalszej części.

Na koniec kliknij przycisk ,Zainstaluj'.

#### To już koniec

### Instalacja wordpressa ukończona

Strona została zainstalowana na serwerze. Do panelu administracyjnego możesz się zalogować poprzez drugi link, jaki zobaczysz w podsumowaniu instalacji (www.twoja-domena/wp-admin/)

Możesz już przystąpić do wypełniania strony treścią, grafiką, możesz zmienić motyw graficzny (skórkę), itd.

Jak to zrobić? Te informacje są dostępne na stronie <u>"http://www.gopro.biz.pl/vod/website4you/</u>".

Poradnik nie jest oferta handlową w rozumieniu prawa. Przed dokonaniem zamówienia sprawdź aktualną ofertę firmy. Autor poradnika nie ponosi odpowiedzialności za sposób wykorzystania poradnika. Wykonując opisane w poradniku czynności bierzesz na siebie pełną odpowiedzialność.